Tutoriales PAIDEIA: Notas y reportes de MATLAB GRADER en PAIDEIA

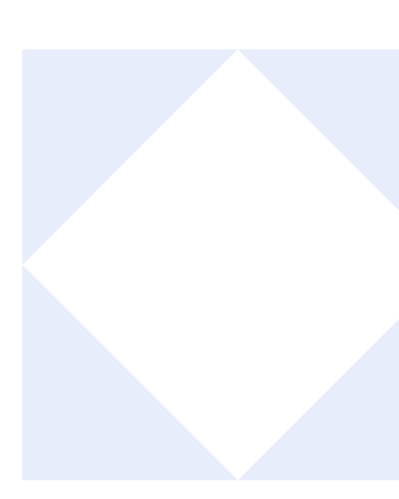

# ¿COMO ACCEDER A LAS NOTAS Y A LOS REPORTES DE MATLAB GRADER EN PAIDEIA?

espués que un alumno resuelve un problema, usted podrá ver las notas y reportes de Matlab Grader en PAIDEIA.

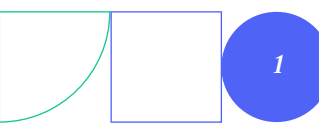

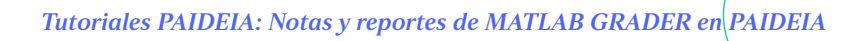

Para ver las notas de los alumnos sobre la actividad Matlab Grader, ingrese a la pestaña **"Calificación"**, que se encuentra en la parte superior del curso.

01.

| 2023- | 1 Curso Di               | iseño Dig     | ital           |          |       |               |
|-------|--------------------------|---------------|----------------|----------|-------|---------------|
| Curso | Configuración            | Participantes | Calificaciones | Informes | Más 🗸 |               |
|       | <b>General</b><br>Avisos |               |                |          |       | Colapsar todo |

Verá las **notas** que obtuvieron los alumnos en la **actividad Matlab Grader**.

| Apellido(s) 🔷 / Nombre 🚥      | LAB •••              |
|-------------------------------|----------------------|
| AM Arnao, Marco •••           | 18,00 •••            |
| AM Arnao Cas, Marco Shibb ••• | <br>15,00 •••<br>الأ |
| ME Muñoz, Eric •••            | <br>12,00 •••        |

Tutoriales PAIDEIA: Notas y reportes de MATLAB GRADER en PAIDEIA

## ¿Cómo ver los reportes de Matlab Grader? **01.**

Ingrese a PAIDEIA, seleccione su curso y la actividad creada con **"Matlab".** 

| 2023- | 1 Curso D     | iseño Digit   | tal            |          |               |
|-------|---------------|---------------|----------------|----------|---------------|
| Curso | Configuración | Participantes | Calificaciones | Informes | Más Y         |
| ~     | General       |               |                |          | Colapsar todo |
|       | MATLAB        |               |                |          |               |
| F     | Avisos        |               |                |          |               |

# 02.

Seleccione la opción "Abrir en nueva pestaña":

| Herramienta externa Configuración Más 🖌 |  |
|-----------------------------------------|--|
|                                         |  |

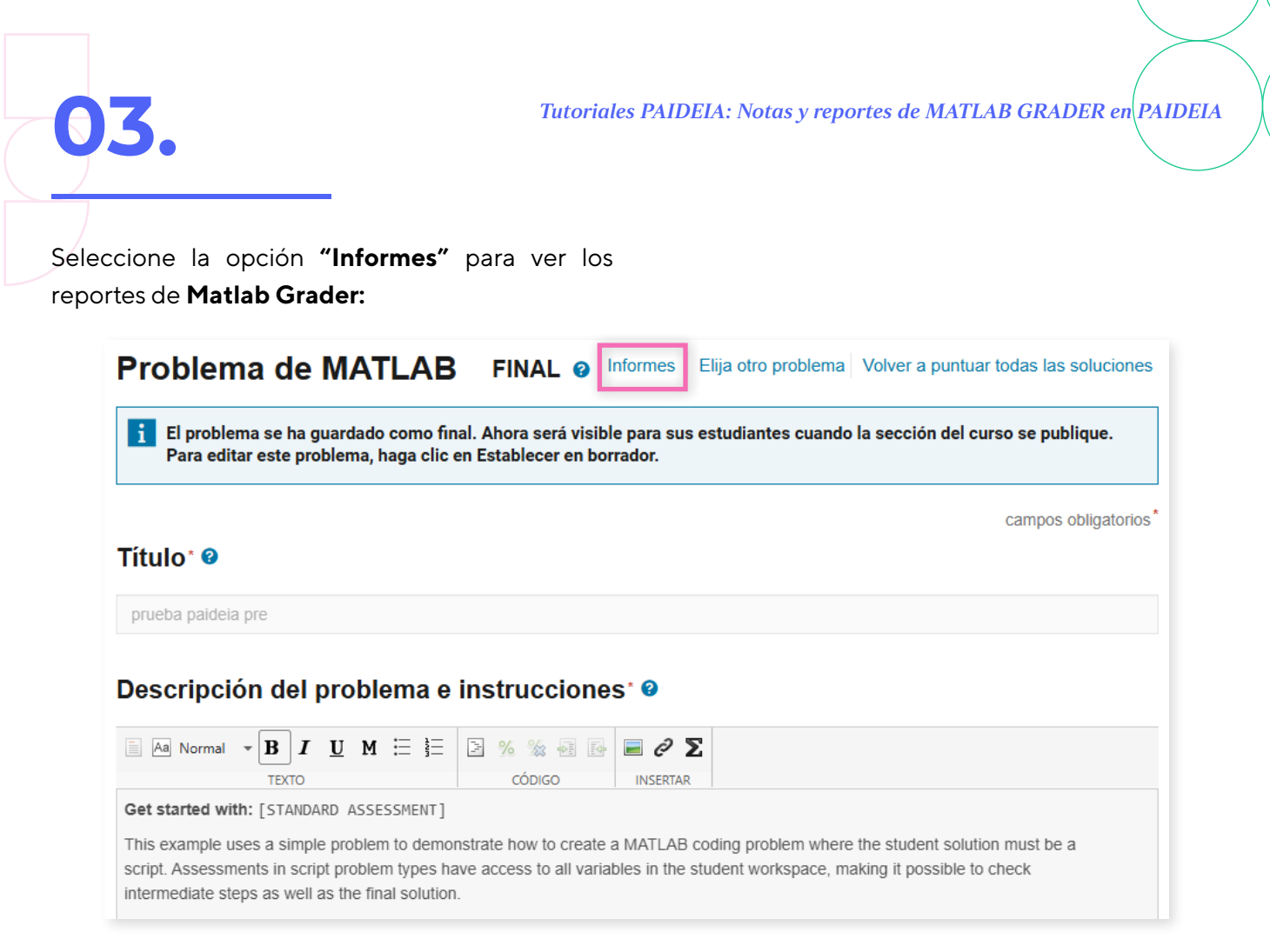

Verá los reportes de Matlab Grader relacionados a las soluciones enviadas por los alumnos.

Para mayor detalle sobre los reportes con los que cuenta en Matlab Grader puede hacer clic <u>AQUÍ.</u>

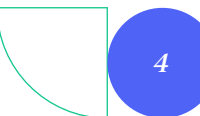

### ¡Excelente!

#### Ha concluido el tutorial

Ahora ya sabes como acceder a las notas y reportes de MATLAB GRADER en PAIDEIA. ¡Continua revisando las guías y material complementario para que puedas sacar el máximo provecho a la plataforma!

Si tienes alguna duda no dudes en comunicarte a **asistencia-dti@pucp.edu.pe.** 

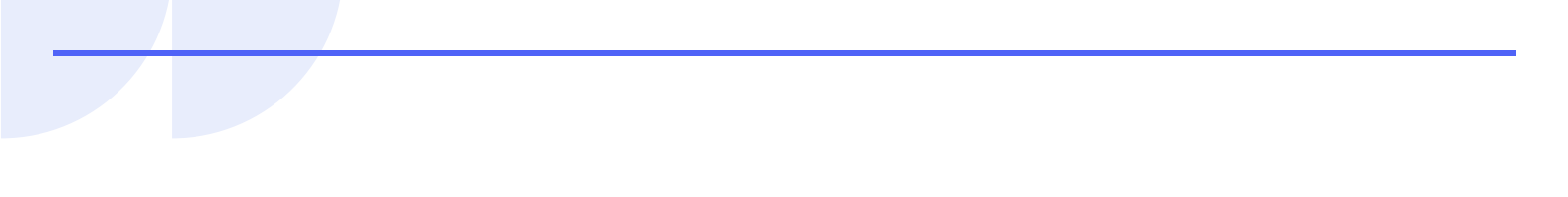

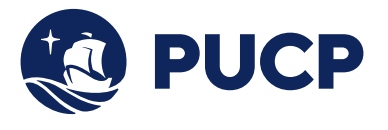

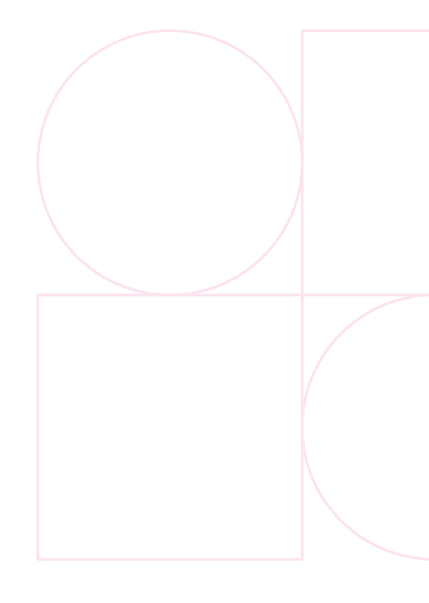

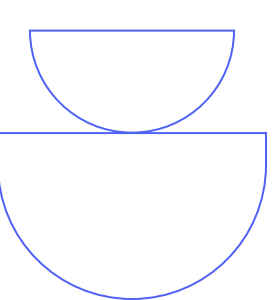